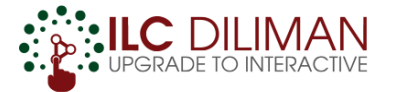

# Basics of UVLE (Part 1)

- ACCESS, NAVIGATION, PREFERENCES WITHIN UVLE
- COURSE CREATION AND FORMATTING
- ADDING CONTENT / UPLOADING FILES

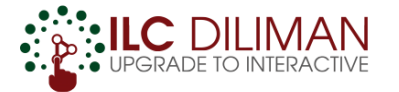

#### This material is prepared by ILC Diliman

For questions and clarifications, please open a ticket at ILC Helpdesk (helpdesk.ilc.upd.edu.ph).

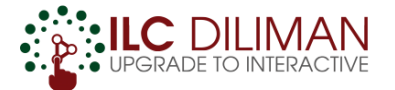

#### **Not Familiar with UVLe?**

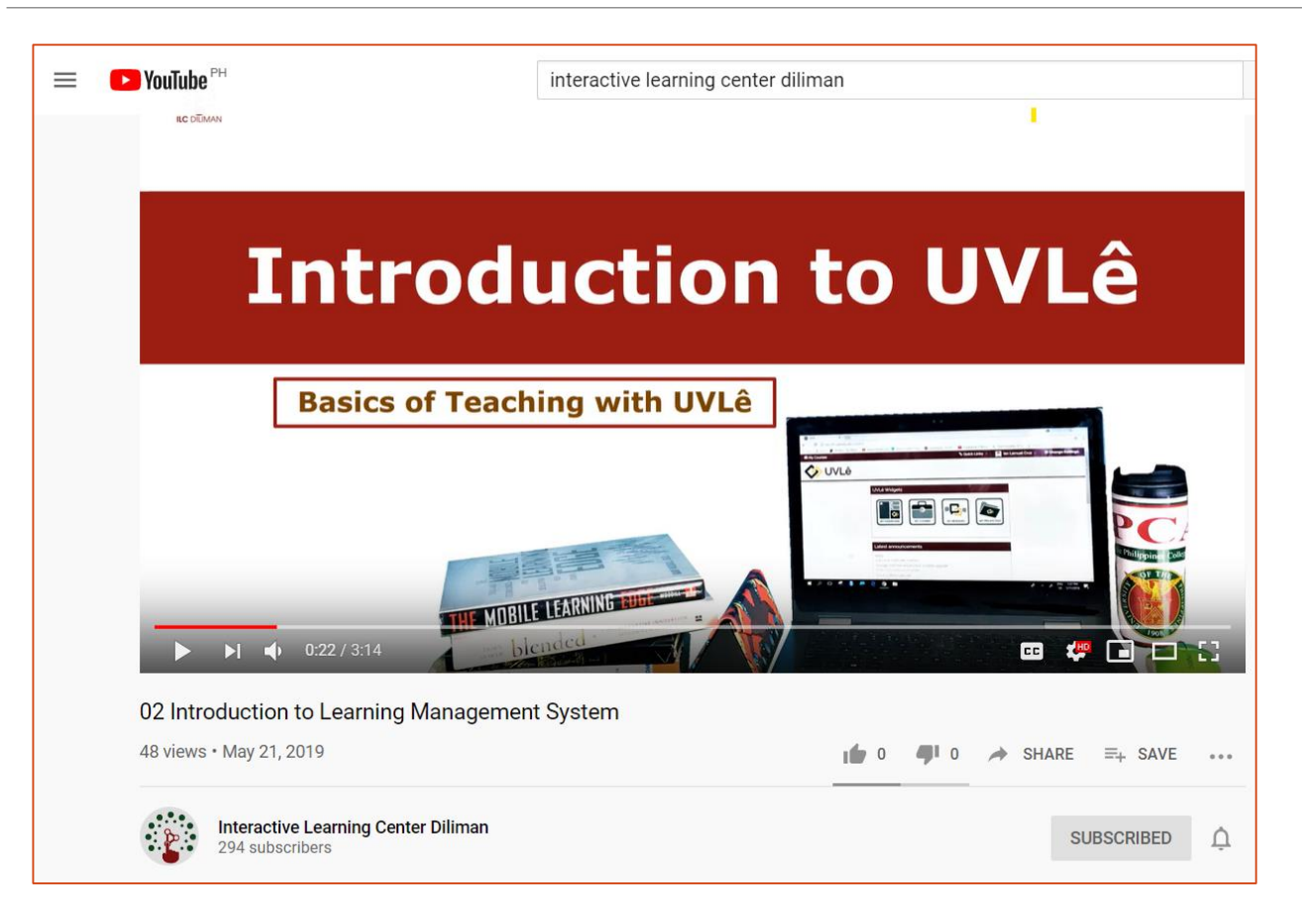

#### Please watch this video first: https://tinyurl.com/v5kebuf

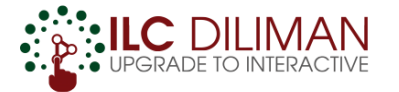

## How to Access UVLe?

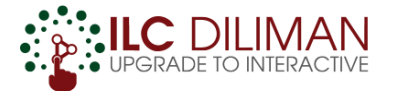

### HOW TO ACCESS UVLE?

#### Go to uvle.upd.edu.ph

Log in using your **DilNet account** username and password

- □ For first time users, you have to do the following:
  - **Update your profile information**
  - **Agree to the Acceptable Use Policy**

➡ For DilNet account related concerns, please contact UP Computer Center (UPCC) at helpdesk@upd.edu.ph

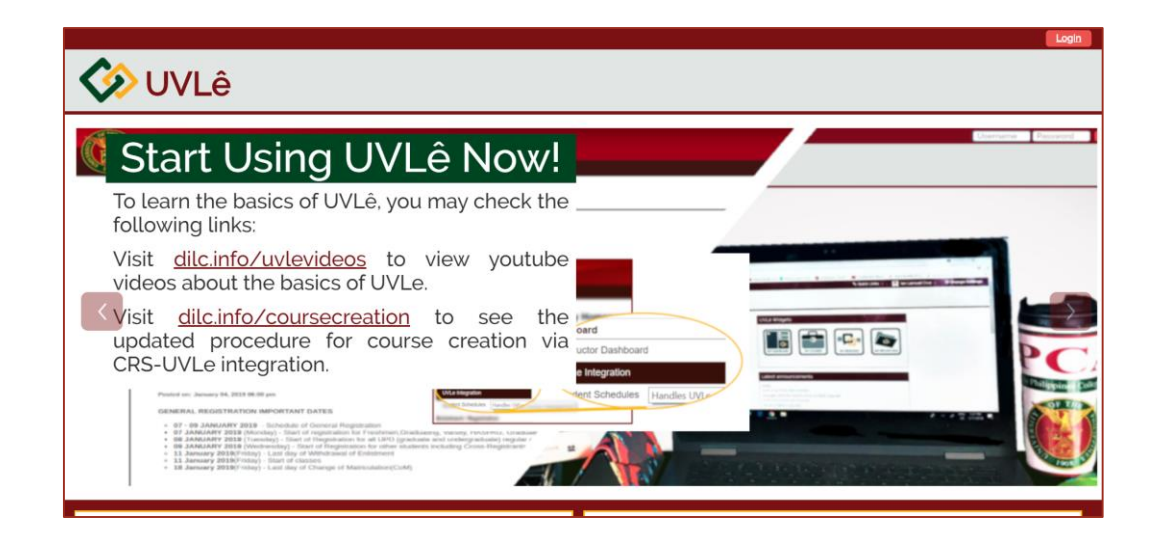

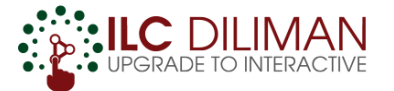

# The Homepage

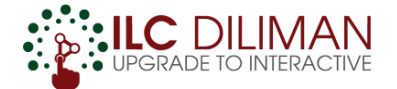

#### THE HOMEPAGE

| UVLê Widgets<br>Image: UVLê Widgets         Image: UVLê Widgets         Ima | 2 |
|----------------------------------------------------------------------------------------------------|---|
| UVLê Widgets<br>WY DASHBOARD WY COURSES WY MESSAGES WY PRIVATE FILES WY TOOLS<br>** Latest announcements                                                                                                    |   |
|                                                                                                    |   |
| A Guide on Tools for Conducting Classes Online<br>10 Mar, 16:29 UVLe Administrator                                                                                                    |   |
| Emergency Maintenance                                                                                                    |   |
| UP Mail Account Authentication                                                                                                    |   |
| Older topics                                                                                                    |   |

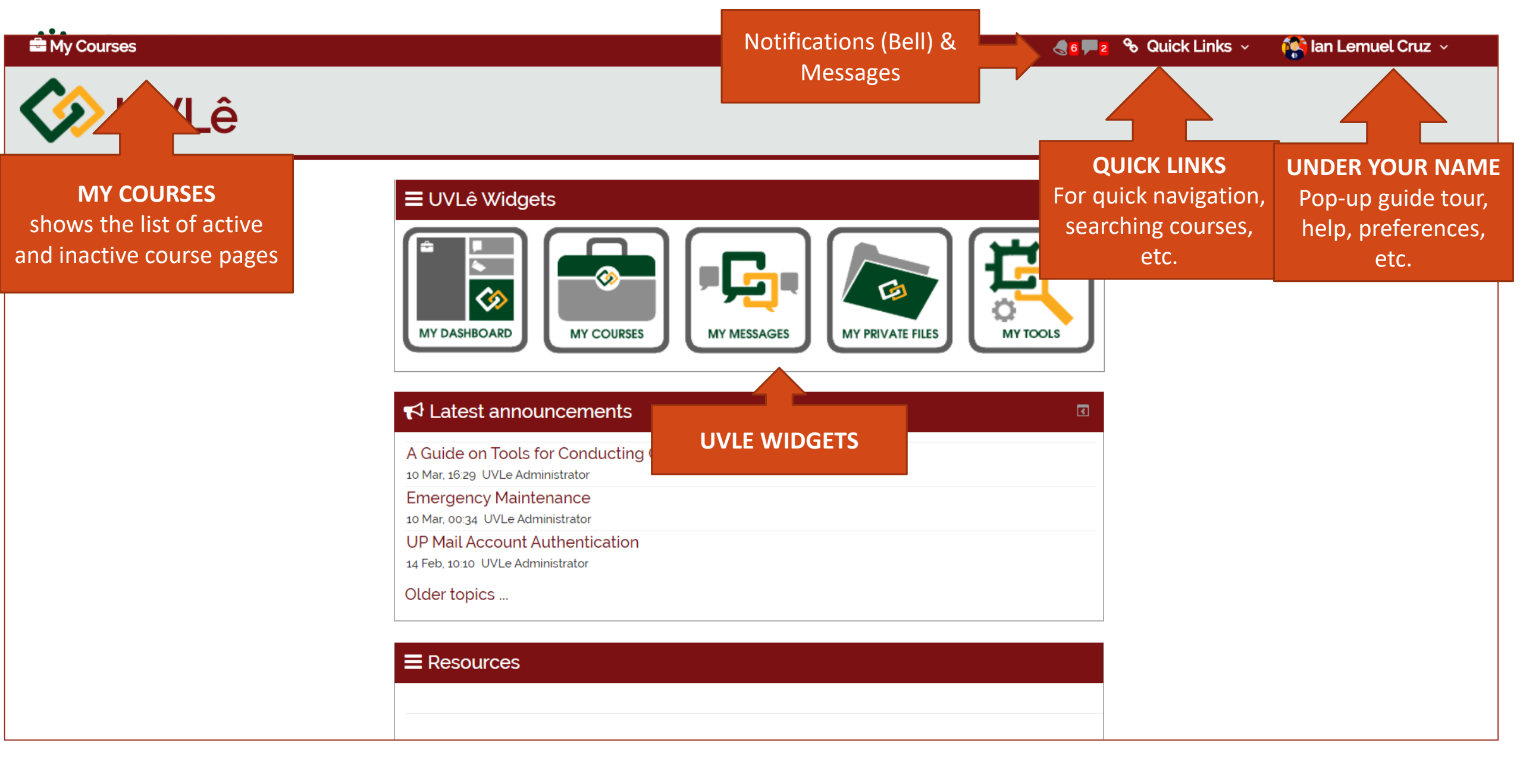

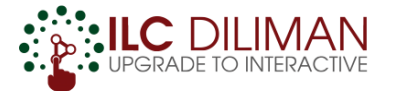

## **ACTIVATING A GUIDED TOUR**

Use this feature to learn more about a page in UVLe. Note: not all pages have a guided tour.

Click your name. Then, click "Guide Me on This Page"

| Qu | ick I         | Links v 🛛 😭   | lan Lemuel Cruz 🗸     |
|----|---------------|---------------|-----------------------|
|    | $\mathcal{C}$ | Guide Me On T | his Page              |
|    | 2             | My Profile    | Guide Me On This Page |
|    |               | My Grades     |                       |
| -  | i             | Help          | -                     |
|    | ٥             | Preferences   |                       |
|    | ۲             | Logout        |                       |

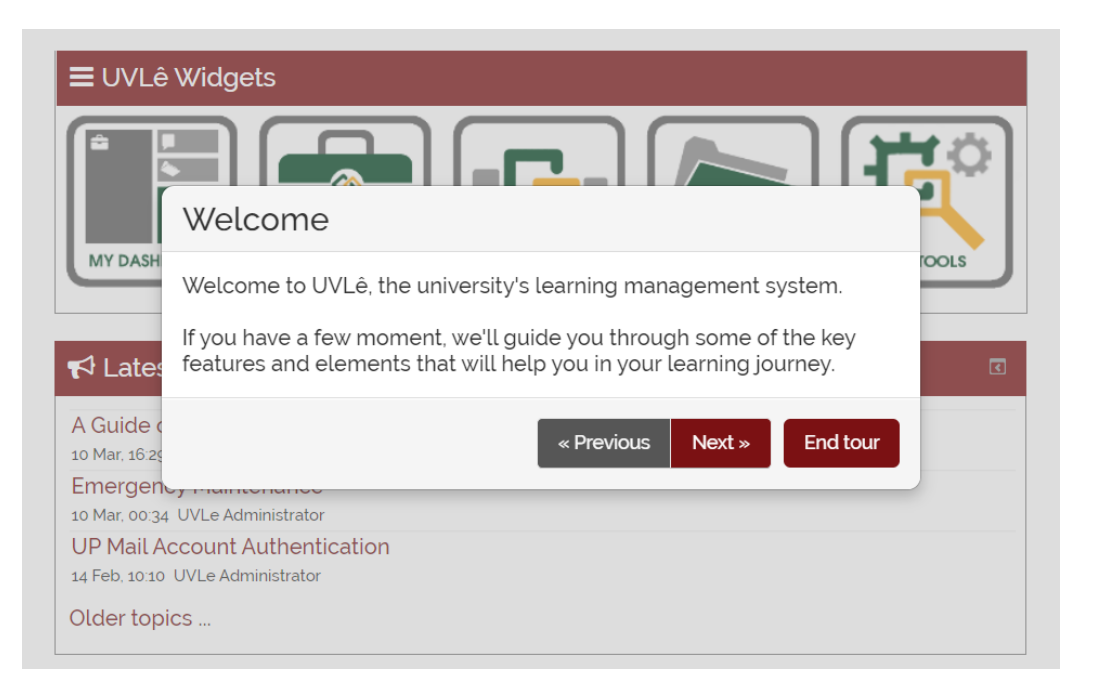

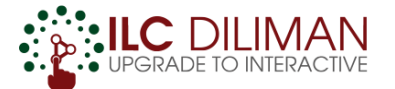

### **EDIT YOUR PROFILE**

Click your name > preferences > edit profile

Update your profile and save changes

|                                                   | 🚔 My Courses                                 | 🚔 My Courses                                                                                                   |
|---------------------------------------------------|----------------------------------------------|----------------------------------------------------------------------------------------------------|
| Quick Links ~ 🎆 Ian Lemuel Cruz ~                 | <b>WVLê</b>                                  |                                                                                                    |
| <ul> <li>My Profile</li> <li>My Grades</li> </ul> |                                              | Ian Lemuel Cruz                                                                                                |
| — i Help                                          | ☆ > My Dashboard > Preferences               | - General                                                                                                    |
| Preferences                                       | Preferences                                  | First name • Ian Lemuel                                                                                        |
| Logout     Preferences                            | Treferences                                  | Surname * Cruz                                                                                                 |
|                                                   | User account                                 | Email address • uvlecturer2@dilc.upd.edu.ph                                                                    |
|                                                   | Edit profile                                 | Email display ⑦ Allow only other course members to see my email address 🔹                                      |
|                                                   | Calendar proferences                         | City/town                                                                                                    |
|                                                   | <ul> <li>Message preferences</li> </ul>      | Select a country Philippines                                                                                   |
|                                                   | <ul> <li>Notification preferences</li> </ul> | Timezone         Server timezone (Asia/Manila)         •                                                       |
|                                                   | • Other Preferences                          | Description ? $\blacksquare 4 \bullet B I \bullet \bullet \blacksquare \blacksquare 0 \bullet \bullet \bullet$ |
|                                                   |                                              |                                                                                                    |

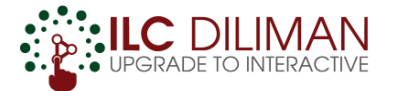

### **SET EMAIL FOR NOTIFS**

Click your name > preferences > Notification preferences

Click the gear icon set the email that will receive notifications

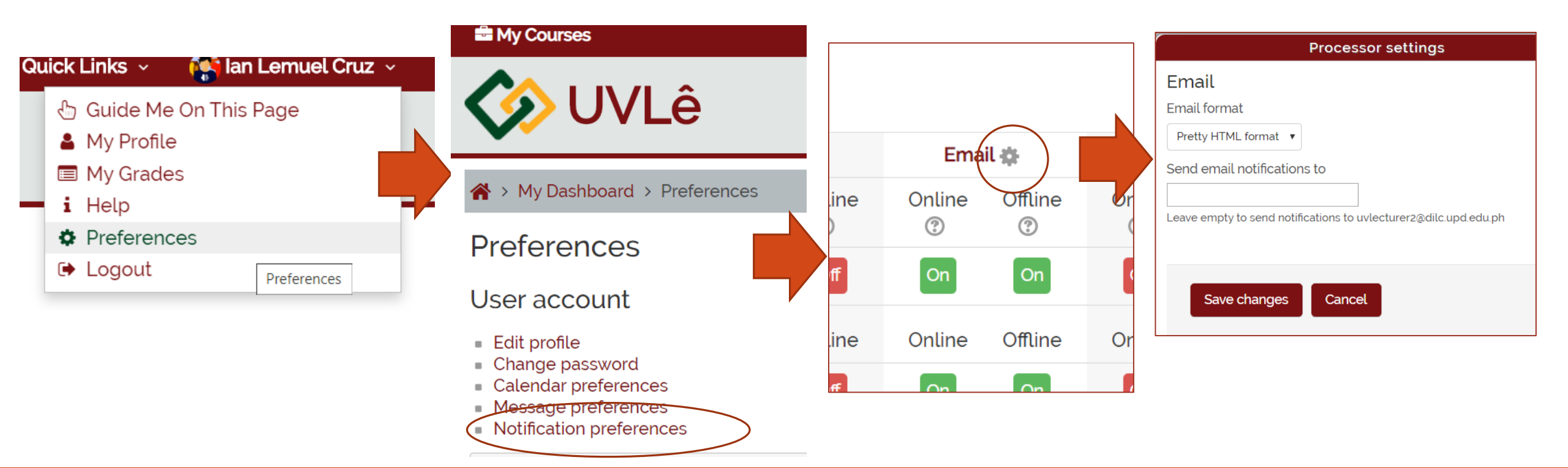

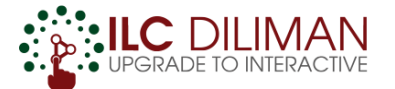

### LINK ACCOUNT TO UP MAIL

Click your name > preferences

under other preferences and user account (others), click linked logins

Click a link a new account (UP Mail Login)

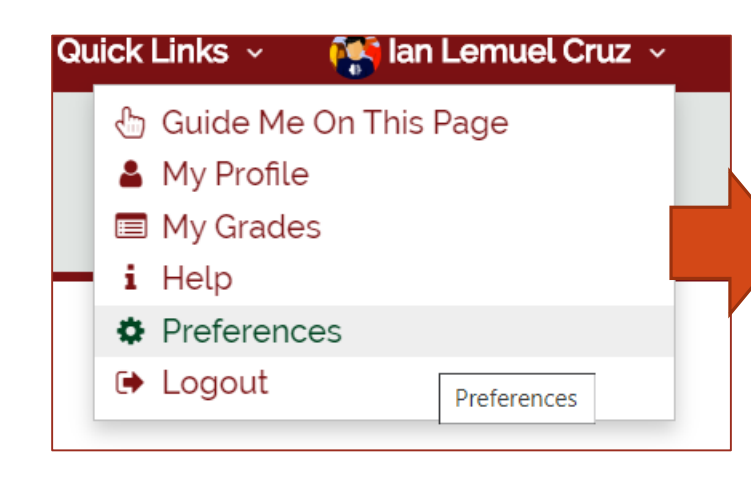

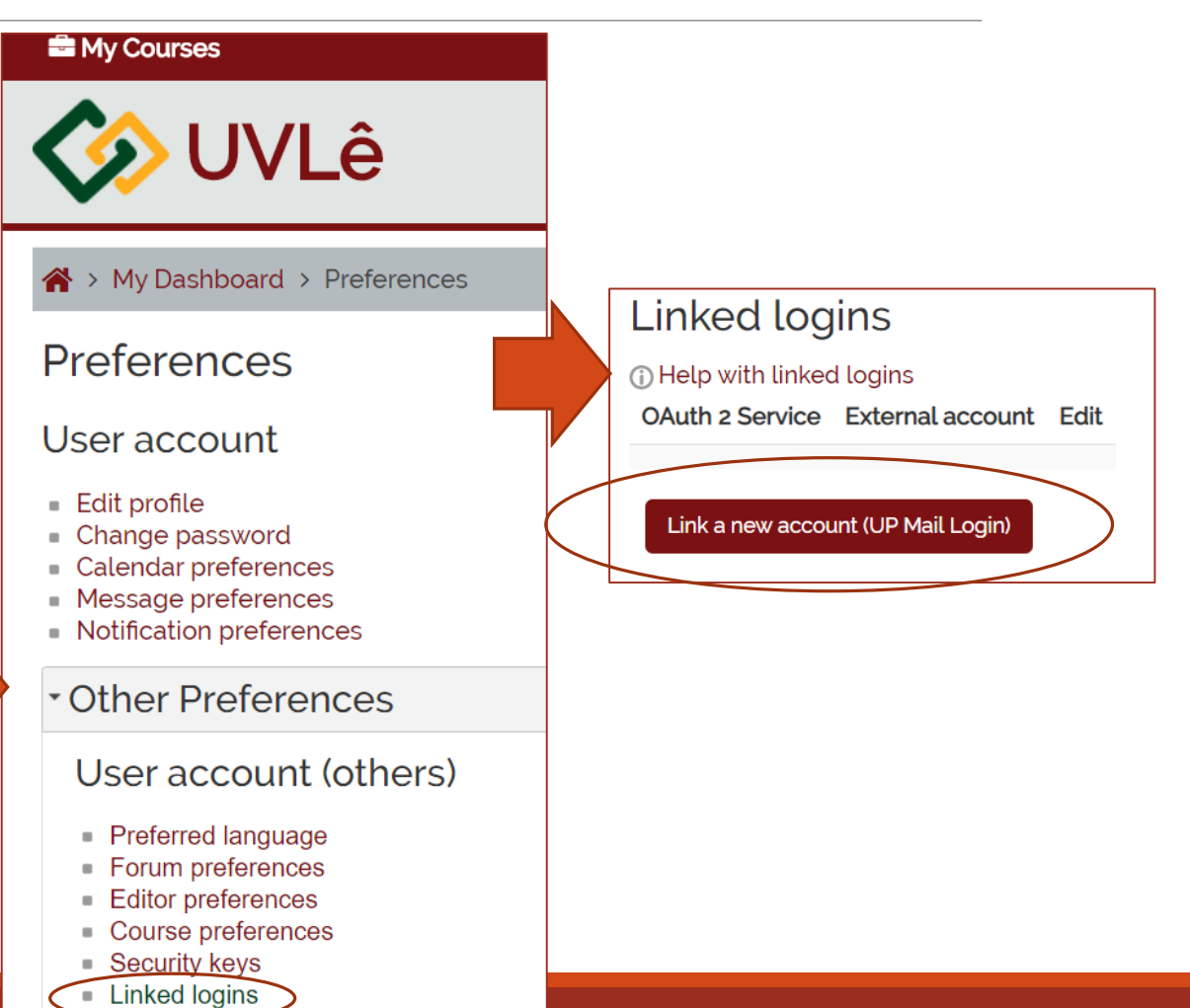

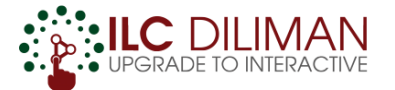

### **MESSAGING WITHIN UVLe**

Click "My Messages". Then click "Contacts"

□ Search the name of the user, click the name, and start the online chat!

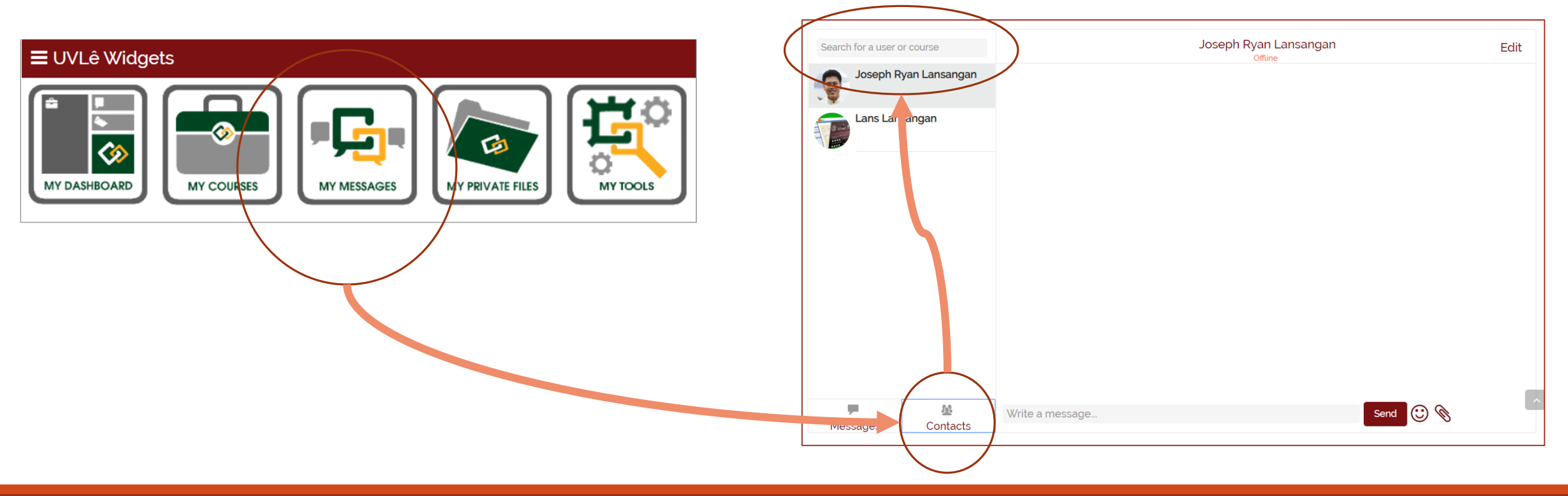

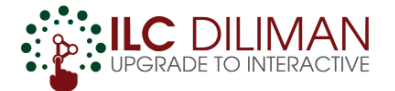

### NOTIFICATIONS

By default, users (students/teachers) receive email notifications regarding assignments, new uploads, announcements/ forums (if subscribed), and new messages

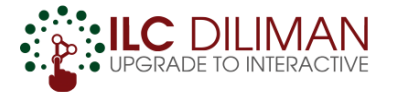

# Creating a Course Page

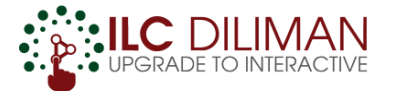

## **CREATING A COURSE PAGE**

Request a course page through the UVLe Integration feature in CRS. Please refer to <u>dilc.info/coursecreation</u> for the complete documentation.

#### 80

#### CRS updates its UVLê Integration module

- JAN 2019 UP Diliman Teachers will now be able to access the UVLê integration module in CRS. This module allows teachers to do the following via/within CRS:
  - $\checkmark$  Request an UVLê course page for their classes.
  - $\checkmark$  Monitor the status of their course page request.
  - $\checkmark$  Enroll students to an UVLê course page based on class list.
  - $\checkmark$  Enroll students from multiple sections/class lists into a single UVLê course page.
  - $\checkmark$  Upload class syllabus in CRS

With these new features, it is easier for teachers to request a course page, and to enroll students to their course page.

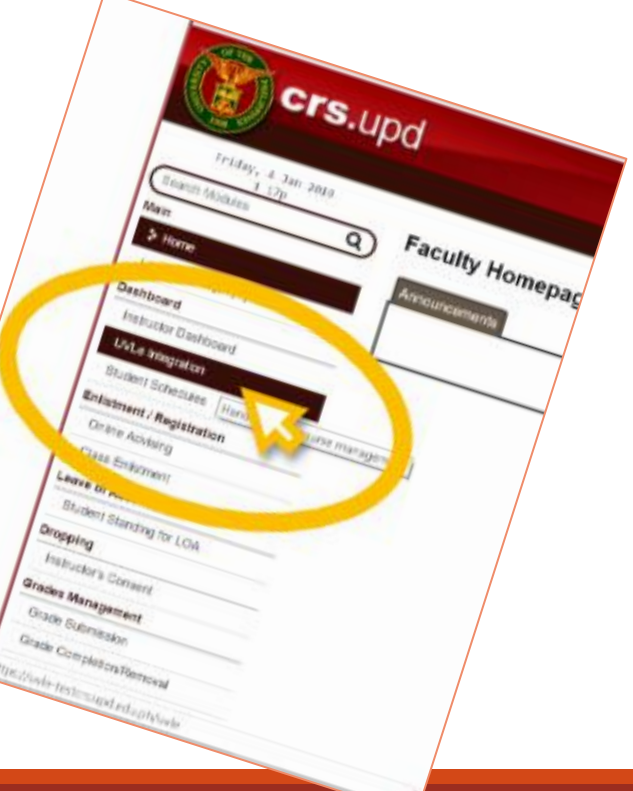

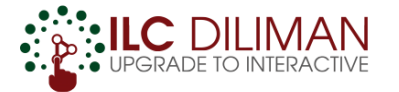

# Setting Up a Course Page

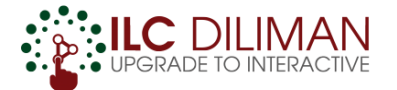

### **DEFAULT COURSE PAGE**

| 🚔 My Courses                          |                                                                            | 🌏 6 🏴 2 🗞 Quick Links 🗸 | 😭 Ian Lemuel Cruz 🗸                                   | Administration       |
|---------------------------------------|----------------------------------------------------------------------------|-------------------------|-------------------------------------------------------|----------------------|
| 🐼 UVLe                                | e 101 (Ian Lemuel Cruz)                                                    |                         |                                                       |                      |
| ★ UPGRADE to full Teacher fe          | atures                                                                     |                         |                                                       | Turn ON editing      |
| ☆ > Courses > Administr               | rative > ILC Diliman > Test Courses for ILC Trainings/Workshops > tc-01-20 | 18                      |                                                       |                      |
| Activities Assignments Choices Forums | Announcements                                                              |                         | Your progress ⑦<br>ann<br>Adc<br>Firs<br>24 Ai<br>Old | Latest<br>ouncements |
| Advanced search 😨                     | Topic 2                                                                    |                         |                                                       | Jpcoming Ints        |
|                                       | Topic 3                                                                    |                         | Go                                                    | o calendar           |
|                                       | Topic 4                                                                    |                         | O F                                                   | Recent activity      |

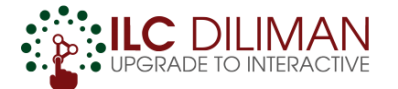

ourses

Activities

★ UPGRADE to full Teacher features

🖀 > Courses > Administrative >

**Q** Search forums

Advanced search (?)

🔒 Announceme

Topic 1

2 DigoT

Topic 3

Topic 4

Go

DEFAULT C By default, teachers are assigned to a "basic teacher" role, which let teachers access the basic features of UVLe.

UVLe 10 (lan Lem Basic features include: Sharing Files/ Webpages, Assignments, Forum, and Polls.

If you want to use other features like the Big Blue Button (Video Conference tool), Online Quizzes, etc.; click the **UPGRADE button**.

diting

② Recent activity

Activity since Wednesday

NOTE: THERE'S NO **UNDO** BUTTON. DO NOT UPGRADE, IF YOU'RE NOT READY. If you clicked the UPGRADE button and you want to return to a basic role, please send a ticket via Helpdesk.

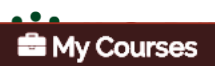

| <b>VVLe</b>                                                                   | e 101 (lan Le               | muel Cruz)                                                            | Click this button if you                        |                                                                                                   |
|-------------------------------------------------------------------------------|-----------------------------|-----------------------------------------------------------------------|-------------------------------------------------|---------------------------------------------------------------------------------------------------|
| <ul><li>★ UPGRADE to full Teacher</li><li>☆ &gt; Courses &gt; Admir</li></ul> | FORUM for announcements.    | r ILC Trainings/Workshops > tc-01-2018                                | want to edit the <b>topic</b><br>sections area. | Turn ON editing                                                                                   |
| Activities                                                                    | Announcements               |                                                                       | gres                                            | Add a new topic                                                                                   |
| Search forums                                                                 | Topic 1                     |                                                                       |                                                 | First Day of Classes<br>24 Aug. 14:08 Ian Lemuel Cruz<br>Older topics                             |
| Advanced search (?)                                                           | Topic 2<br>WHERE<br>Topic 3 | <b>TOPIC SECTIONS A</b><br>YOU PUT CONTENT (FILE<br>(ASSIGNMENT OR QU | <b>REA</b><br>ES) OR ACTIVITIES<br>JIZZES       | Upcoming<br>events<br>There are no upcoming<br>events<br>Go to calendar                           |
|                                                                               | Topic 4                     |                                                                       |                                                 | <ul> <li>Recent activity</li> <li>Activity since Wednesday,<br/>11 March 2020, 1114 AM</li> </ul> |

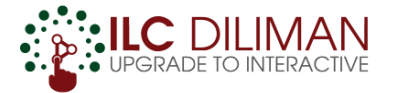

### CHANGING THE LOOK/FORMAT

Click Administration > Course Administration > Edit Settings
 Then, modify the settings. Don't forget to click save changes

| 🌏 🗧 두 💈 🗞 Quick Links 🗸 🛛 🧖 Ian Lemuel Ci | ruz 🗸 🛛 🏶 Administration                                         | 🕾 My Courses 🌏 6 📮 2 🗞 Quick Links 🗸 👘                                                                                                    |
|-------------------------------------------|------------------------------------------------------------------|----------------------------------------------------------------------------------------------------|
|                                           | 🌣 Administration                                                 | VVLe 101 (Ian Lemuel Cruz)                                                                                                    |
| tion                                      | <ul> <li>Course administration</li> <li>Edit settings</li> </ul> | <ul> <li>Courses &gt; Administrative &gt; ILC Diliman &gt; Test Courses for ILC Trainings/Workshops &gt; tc-01-2018 &gt; Edit settings</li> <li>Edit course settings</li> <li>Expand all</li> </ul> |
| Administrationer                          | Turn ON editing                                                  | General      Course full name*      UVLe 101 (lan Lemuel Cruz)                                                                                                    |
| lupper me.                                | <ul> <li>Users</li> <li>Recycle bin</li> </ul>                   | Course short name *  tc-01-2018 Course visibility  Show                                                                                                    |
| Your progress (?)                         |                                                                  | Course start date (7)<br>15  V January V 2018 V 00 V 00 V III Course end date (7)                                                                                                    |
|                                           | Add a new topic                                                  | 11 ▼ March ▼ 2020 ▼ 12 ▼ 36 ▼ 🛗 ■ Enable<br>Course ID number ⑦                                                                                                    |
|                                           | First Day of Classes                                             |                                                                                                    |

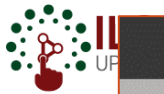

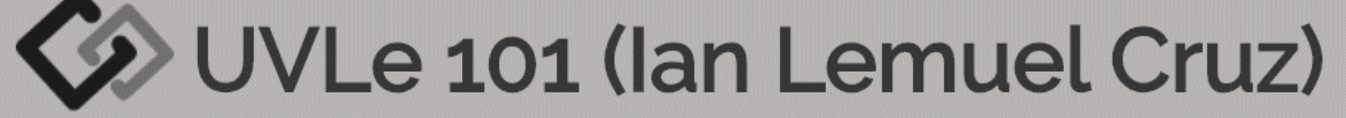

A > Courses > Administrative > ILC Diliman > Test Courses for ILC Trainings/Workshops > tc-01-2018 > Edit settings

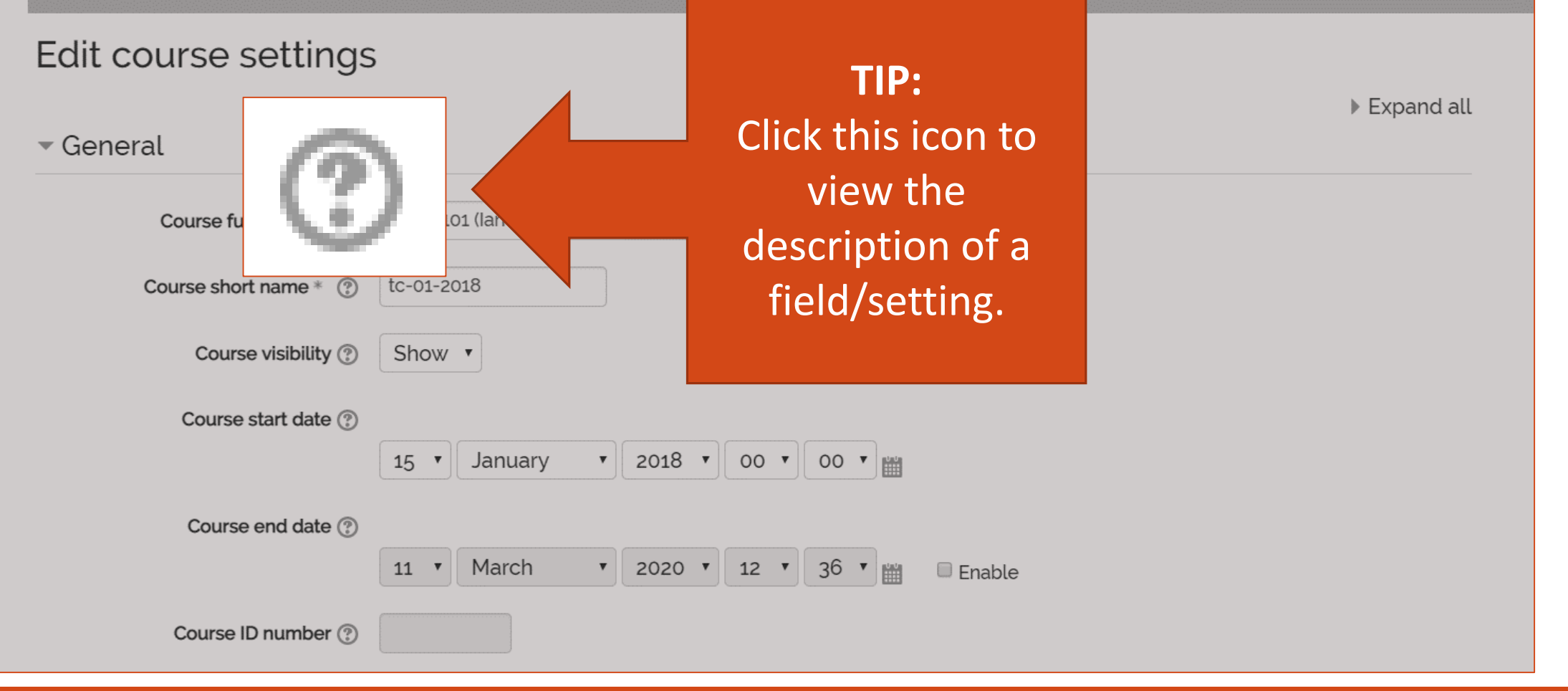

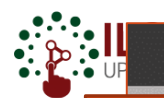

There are different course formats. The default is the Topics format. The three commonly used course formats are Topics format, TabTopics format, and Weekly format.

#### Cruz)

s/Workshops > tc-01-2018 > Edit settings

#### Course format

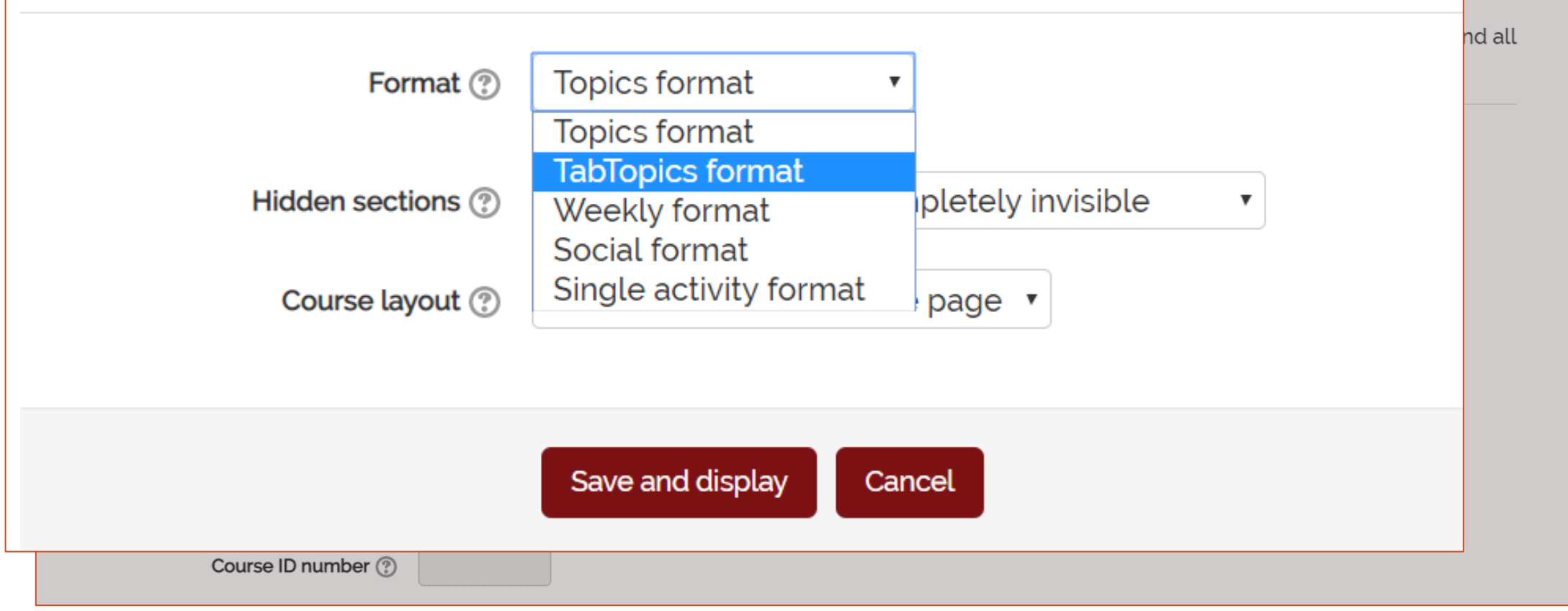

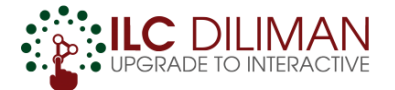

#### **Topics Format**

| 🚔 My Courses                                                     |                                                                          | 🍓 두 💈 🗞 Quick Links 🗸 | 🙀 Ian Lemuel Cruz 🗸   | Administration                                                 |
|------------------------------------------------------------------|--------------------------------------------------------------------------|-----------------------|-----------------------|----------------------------------------------------------------|
|                                                                  | 101 (lan Lemuel Cruz)                                                    |                       |                       |                                                                |
| UPGRADE to full Teacher feature                                  |                                                                          |                       | _                     | <ul> <li>The page looks like a topic<br/>outline.</li> </ul>   |
| Activities                                                       | e > ILC Diliman > Test Courses for ILC Trainings/ Workshops > tc-01-2018 |                       | Your progress (?)     | <ul> <li>One topic section on top of<br/>the other.</li> </ul> |
| <ul> <li>Assignments</li> <li>Choices</li> <li>Forums</li> </ul> | Announcements                                                            |                       | Add<br>First<br>24 Au | • The page may become very                                     |
| Q Search forums Go                                               | Topic 1                                                                  |                       | Olde                  | topic sections.                                                |
| Advanced search 💿                                                | Topic 2                                                                  |                       |                       | Ipcoming I<br>nts<br>ere are no upcoming                       |
|                                                                  | Topic 3                                                                  |                       | ev<br>Go te           | o calendar                                                     |
|                                                                  | Topic 4                                                                  |                       | O R<br>Act            | ecent activity I                                               |

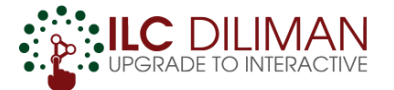

#### **TabTopics Format**

| 🚔 My Courses                                                                                                    | 🌏 6 🏴 2 🗞 Quick Links 🗸 | 髌 Ian Lemuel Cruz 🗸                                                            | Administration                                                                                                    |
|----------------------------------------------------------------------------------------------------|-------------------------|--------------------------------------------------------------------------------|----------------------------------------------------------------------------------------------------|
| 🐼 UVLe 101 (Ian Lemuel Cruz)                                                                                                    |                         |                                                                                |                                                                                                    |
| <ul> <li>★ UPGRADE to full Teacher features</li> <li>A Courses &gt; Administrative &gt; ILC Diliman &gt; Test Courses for ILC Trainings/Workshops &gt; tc-01-2018</li> <li>Assignments</li> <li>Choices</li> <li>Forums</li> <li> <ul> <li>Announcements</li> <li>1</li> <li>2</li> <li>3</li> <li>4</li> <li>5</li> <li>6</li> <li>7</li> <li>8</li> <li>9</li> <li>10</li> </ul> </li> </ul> |                         | Your progress ⑦<br>Add<br>Firs<br>24 Au<br>Olde<br>Olde<br>The<br>eve<br>Go to | <ul> <li>Each topic section has a tab.</li> <li>A good alternative to topics format, when there are too many topics.</li> </ul> |
|                                                                                                    |                         | • Re                                                                           | ecent activity 🔹                                                                                                    |

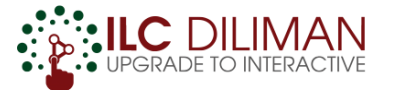

### **Weekly Format**

| 🚔 My Courses                                                                                                    | 🦪 🛯 📮 🗞 Quick Links 🗸 🛛 🎼 Ian Lemuel Cruz 🗸 🔅 Administration                         |
|----------------------------------------------------------------------------------------------------|--------------------------------------------------------------------------------------|
| 🐼 UVLe 101 (Ian Lemuel Cruz)                                                                                                    |                                                                                      |
| ★ UPGRADE to full Teacher features                                                                                                    | Each topic section represents a                                                      |
| <ul> <li>Courses &gt; Administrative &gt; ILC Diliman &gt; Test Courses for ILC Trainings/Workshops &gt; tc-01-2018</li> <li>Activities</li> <li>Announcements</li> </ul> | Your progress (?)week. Ideal, if you structure yourYour progress (?)syllabus weekly. |
| Assignments Choices Forums 10 January - 16 January                                                                                                    | • The weekly sections are sensitive to the "Course Start Date" (check the            |
| Q₂ Search forums     □       Go     □                                                                                                    | course settings)                                                                     |
| Advanced search (2) 17 January - 23 January                                                                                                    | There are no upcoming<br>events                                                      |
| 24 January - 30 January                                                                                                    | Go to calendar                                                                       |
| 31 January - 6 February                                                                                                    | O Recent activity <a></a> Activity since Wednesday,                                  |

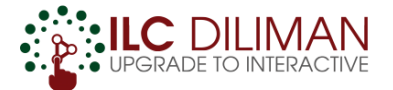

#### Click "Turn ON editing"

| My Courses                                                                                                    | 🐠 🌉 🕹 Quick Links 🗸 🛛 👫 Ian Lemuel                | Cruz 🗸 🌩 Administration                                                                   |
|----------------------------------------------------------------------------------------------------|---------------------------------------------------|-------------------------------------------------------------------------------------------|
| * UPGRADE to full Teacher features                                                                                                    |                                                   | O Turn OFF editing                                                                        |
| # > Courses → Administrative → ILC Diliman → Test Courses for ILC Trainings/Workshops → tc=01=2018                                                                                                    |                                                   |                                                                                           |
| Activities 0 e Assignments Amouncements Amouncements Amou | Edit-<br>Edit- 1<br>+ Add an activity or resource | t⊄ Latest<br>announcements<br>••<br>Add a new topic                                       |
| Q Search forums                                                                                                    | Edit -                                            | First Day of Classes<br>24 Aug. 14 08 Ian Lemuel Cruz<br>Older topics                     |
| Co<br>Advanced search ⊙                                                                                                    | + Add an activity or resource<br>Edit -           | H Upcoming<br>events                                                                      |
| * 😸 Sample Assignment 🥢                                                                                                    | Edit- 💄 🖂                                         | There are no upcoming<br>events<br>Go to calendar                                         |
|                                                                                                    | Edit- 💄 🖂                                         | Recent activity                                                                           |
| 🚯 Topic 3 🖉                                                                                                    | + Add an activity or resource                     | Activity since Wednesday,<br>11 March 2020, 11:14 AM<br>Full report of recent<br>activity |
|                                                                                                    | + Add an activity or resource                     | NO RECEIL ACLIVITY                                                                        |

#### Turn ON editing

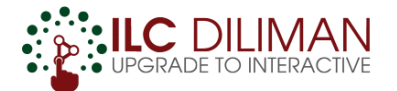

#### □Click "Turn ON editing" > Edit the topic section

| 🚔 My Courses                                                                         | . त्रि विक्र विक्र के Quick Links ∨ 🦓 lan Lemuel | Cruz 🗸 🌣 Administration                              |
|--------------------------------------------------------------------------------------|--------------------------------------------------|------------------------------------------------------|
| ★ UPGRADE to full Teacher features                                                   |                                                  | <b>t</b> Turn OFF editing                            |
| Administrative → ILC Diliman → Test Courses for ILC Trainings/Workshops → tc-01-2018 |                                                  |                                                      |
| ሱ Activities 🛛                                                                       | Click the "pen" icon to edit the                 | r Latest ⊡                                           |
| Announcements                                                                        | topic title. Press enter to save                 | announcements<br>**                                  |
| Choices Forums                                                                       | changes                                          | Add a new topic                                      |
|                                                                                      | changes.                                         | 24 Aug. 14:08 Ian Lemuel Cruz                        |
|                                                                                      | 🕹 Add an activity or resource                    | Older topics                                         |
|                                                                                      | T Add an activity of resource                    |                                                      |
| revenued search @                                                                    | Edit <del>-</del>                                | o-                                                   |
| the December Andrewski a                                                             | Edit <del>-</del> 🖲 🖂                            | There are no upcoming events                         |
| Click this "movo" icon to movo an                                                    |                                                  | Go to calendar                                       |
| Click this move icon to move an                                                      |                                                  |                                                      |
| item or entire section to a                                                          | Edit~ 👱 🗹                                        | •-                                                   |
| different position. (Drag-and-drop                                                   | + Add an activity or resource                    | Activity since Wednesday,<br>11 March 2020, 11:14 AM |
| an item to a different position)                                                     | Edit <del>-</del>                                | activity<br>No recent activity                       |
| an item to a amerent position,                                                       |                                                  | ^^                                                   |
|                                                                                      | + Add an activity or resource                    |                                                      |
|                                                                                      |                                                  |                                                      |

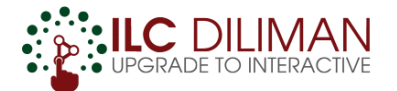

#### □Click "Turn ON editing" > Edit the topic section

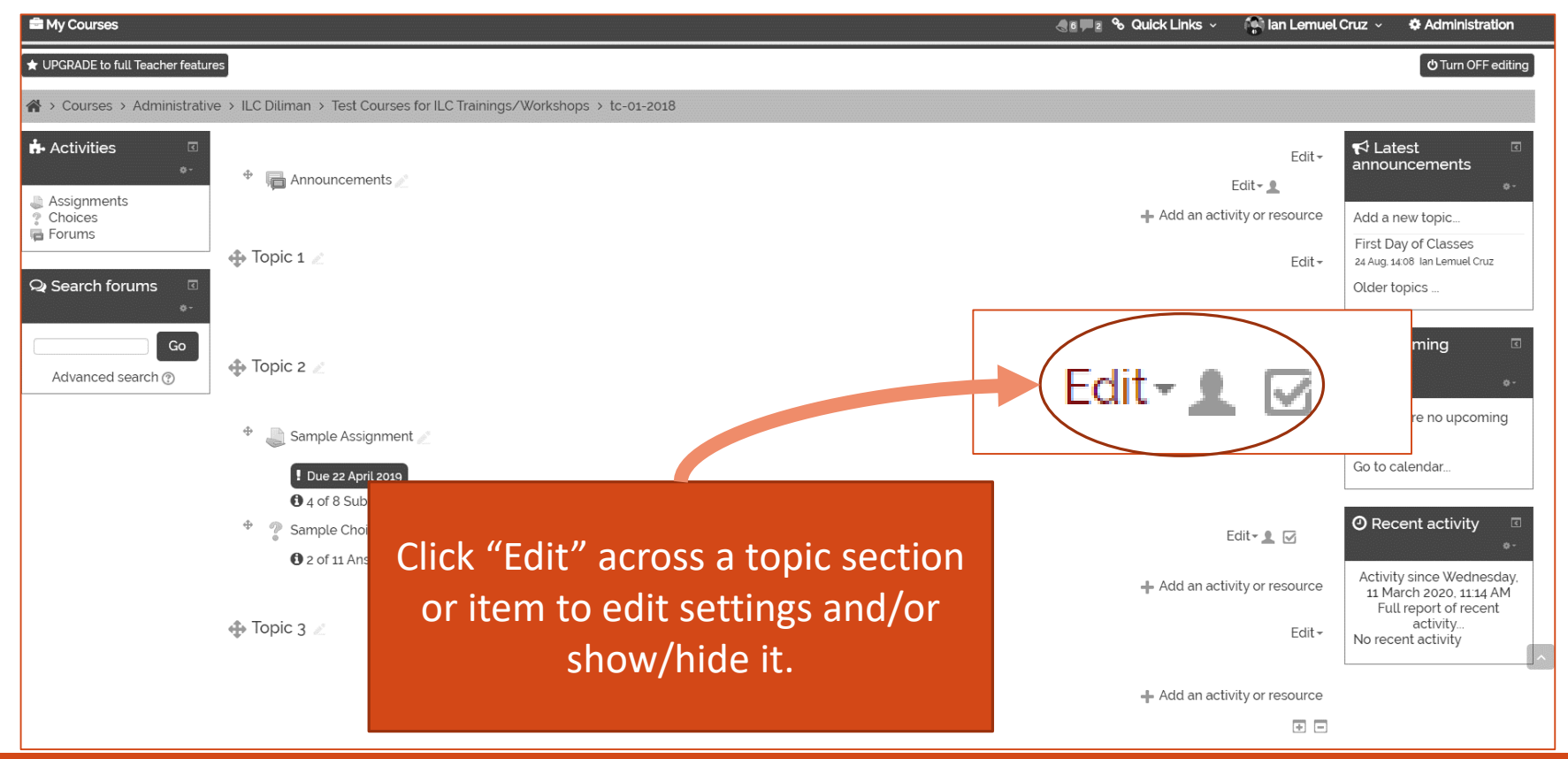

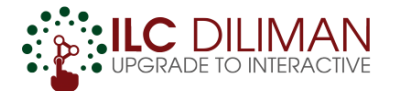

#### □Click "Turn ON editing" > Edit the topic section

| 🚔 My Courses                                                                                                    | ⊴∎ <b>≓</b> ≥ ∿                                   | Quick Links 🗸 🛛 😭 la                       | n Lemuel Cruz 🗸                   | Administration                                                                                    |
|----------------------------------------------------------------------------------------------------|---------------------------------------------------|--------------------------------------------|-----------------------------------|---------------------------------------------------------------------------------------------------|
| ★ UPGRADE to full Teacher features                                                                                                    |                                                   |                                            |                                   | <b>O</b> Turn OFF editing                                                                         |
| A > Courses > Administrative > ILC Diliman > Test Courses for ILC Trainings/V                                                                                                    | /orkshops > tc-01-2018                            |                                            |                                   |                                                                                                   |
| Activities  Activities  Activities  Activities  Activities  Activities  Activities  Conces  Activities  Conces  Activities  Conces  Activities  Conces  Activities  Conces  Activities  Conces  Activities  Conces  Activities  Conces  Activities  Conces  Activities  Conces  Activities  Conces  Activities  Conces  Activities  Conces  Activities  Conces  Activities  Activities  A |                                                   | Edit <b>- ≗</b><br>∔ Add an activity or re | Edit - Add a                      | test<br>uncements                                                                                 |
| Forums                                                                                                    |                                                   |                                            | Edit <del>-</del> Edit -<br>Older | Day of Classes<br>14:08 Ian Lemuel Cruz<br>topics                                                 |
| Go<br>Advanced search @ Topic 2 2                                                                                                    |                                                   | + Add an activity or re                    | esource<br>≝Ur<br>Edit≁           | coming<br>ts                                                                                      |
| 🕆 🍶 Sample Assignment 🧷                                                                                                    | Click (+) to add one topic section<br>at the end. | Edit <del> -</del>                         | Go to                             | re are no upcoming<br>nts<br>calendar                                                             |
| <ul> <li>Due 22 April 2019</li> <li>4 of 8 Submitted</li> <li>Sample Choice </li> <li>2 of 11 Answered</li> </ul>                                                                                                    | Click (-) to remove the last topic section.       | Edit <del>-</del>                          | Ø Re                              | cent activity 🔹                                                                                   |
| 🕀 Topic 3 🜌                                                                                                    |                                                   | + Add an activity or re                    | Edit - No rec                     | Ity since Wednesday,<br>farch 2020, 11:14 AM<br>ill report of recent<br>activity<br>cent activity |
|                                                                                                    |                                                   | •                                          |                                   |                                                                                                   |
|                                                                                                    |                                                   |                                            |                                   |                                                                                                   |

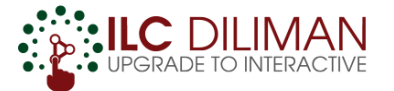

# **Uploading Files**

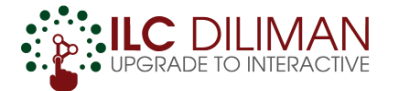

## **UPLOADING FILES**

Click "Turn ON editing" > Drag-and-drop the file to the topic section

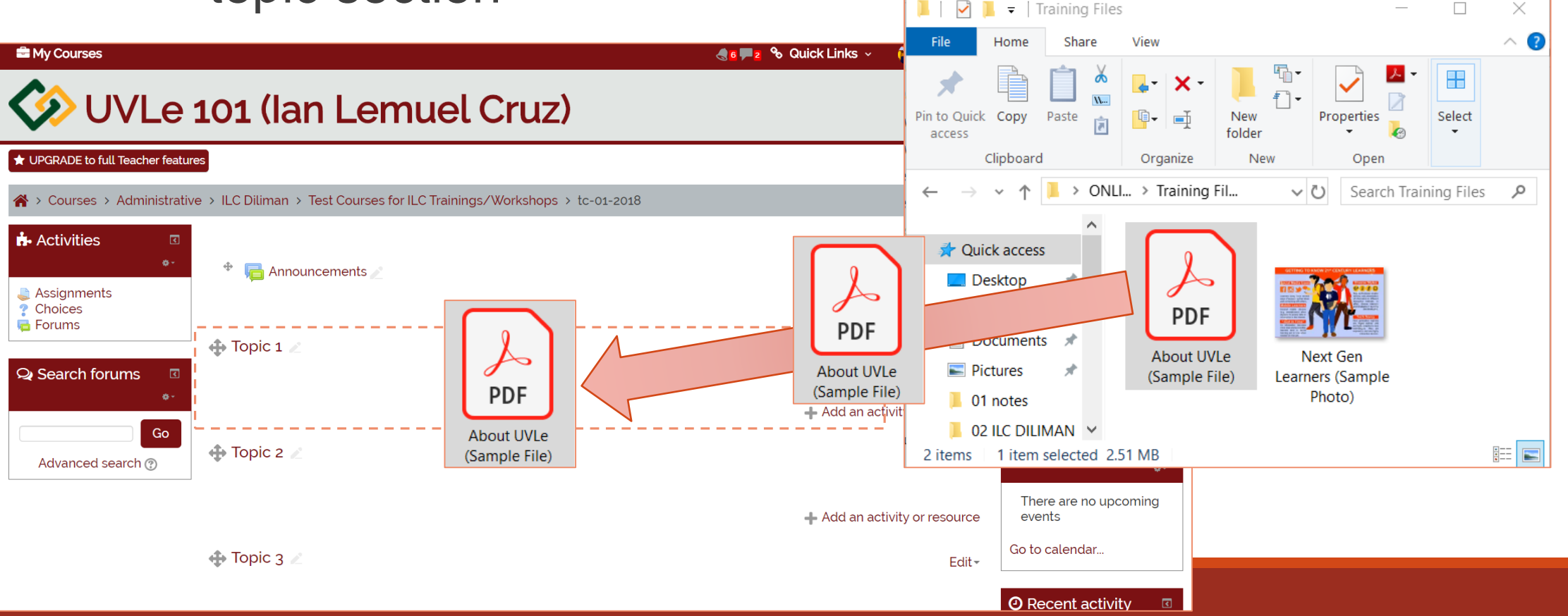

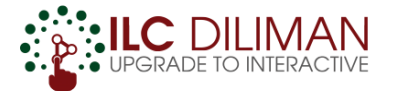

#### **UPLOADING MEDIA FILES (e.g. image/video)**

Click "Turn ON editing" > Drag-and-drop the file to the topic section

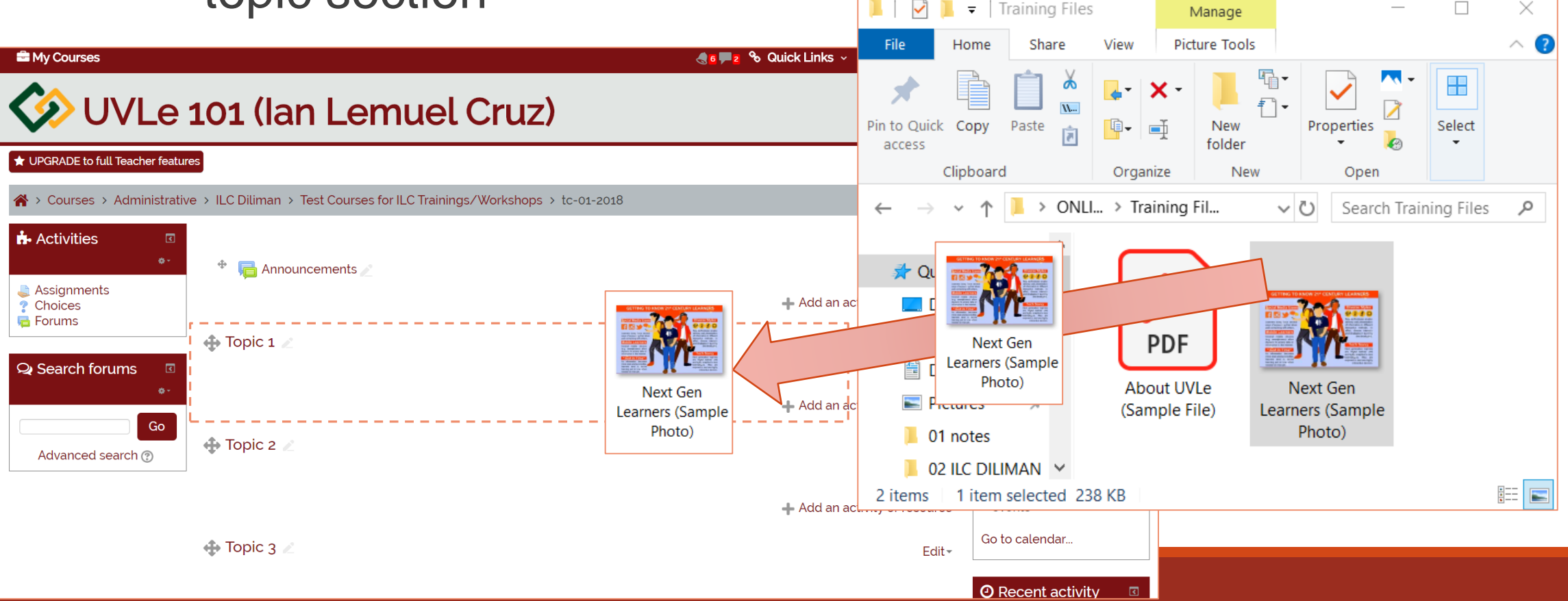

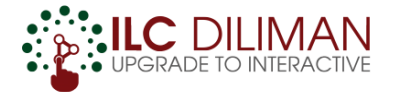

#### **UPLOADING MEDIA FILES (e.g. image/video)**

Click "Turn ON editing" > Drag-and-drop the file to the topic section

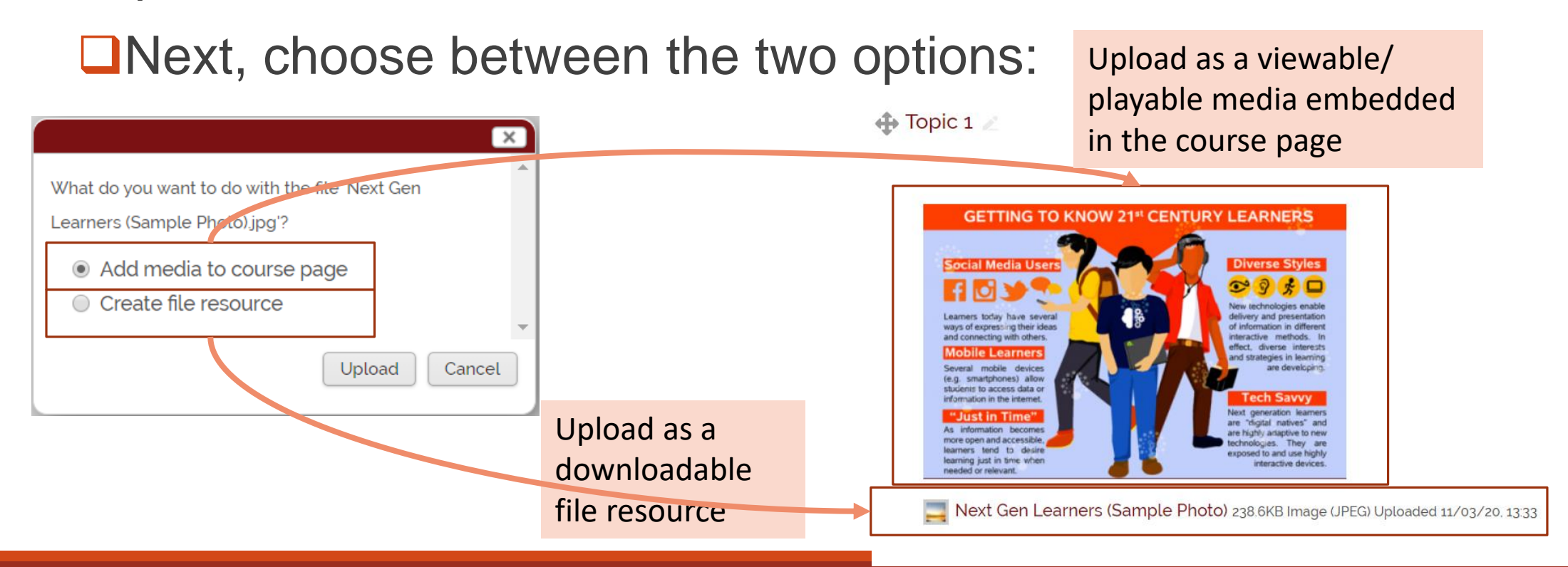